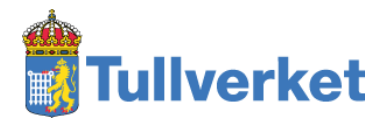

# Example to manually check and create XML signatures

2022-11-18

# Contents

| 1                                  | INTR                                                    | INTRODUCTION                                                               |                                                                             |    |
|------------------------------------|---------------------------------------------------------|----------------------------------------------------------------------------|-----------------------------------------------------------------------------|----|
|                                    | 1.1                                                     | 1.1 LINKS TO FILES USED IN THE EXAMPLES                                    |                                                                             | 3  |
|                                    | 1.2                                                     | LINKS TO                                                                   | ) SPECIFICATIONS                                                            | 3  |
| _                                  | CONCEPT                                                 |                                                                            |                                                                             | -  |
| 2 CONCEPT                          |                                                         |                                                                            | 4                                                                           |    |
| 2.1 THE D                          |                                                         | THE DAT                                                                    | A THAT ARE TO BE LOCKED WITH MESSAGE DIGESTS                                | 4  |
|                                    | 2.2                                                     | THE MES                                                                    | SAGE DIGESTS THAT ARE TO BE SIGNED                                          | 5  |
|                                    | 2.3                                                     | THE ELEC                                                                   | CTRONIC SIGNATURE                                                           | 5  |
| 3                                  | CHECK AND CALCULATE SIGNATURE USING XMLLINT AND OPENSSL |                                                                            |                                                                             | 5  |
| 3.1 EXCLUSIVE XML CANONICALIZATION |                                                         | Exclusion                                                                  |                                                                             | 5  |
|                                    | 3.2                                                     |                                                                            | ATE AND COMPARE MESSAGE DIGESTS FOR SUBDOCI MENTS                           | 6  |
|                                    | 3.2                                                     | 3.2.1 Message digest for subdocument Payload                               |                                                                             |    |
|                                    | 3.2.1                                                   | 2 1 1                                                                      | Calculate the message digest for subdocument Pavload                        | 6  |
|                                    | 3.2                                                     | 2.1.2                                                                      | Extract the message digest for subdocument Payload from SignedInfo          |    |
| 3.                                 |                                                         | 2.1.3                                                                      | Compare the message digest for subdocument Payload                          | 7  |
|                                    | 3.2.2                                                   | Mes.                                                                       | sage digest for subdocument KeyInfo                                         | 8  |
|                                    | 3.2                                                     | 2.2.1                                                                      | Calculate the message digest for subdocument KeyInfo                        | 8  |
| 3                                  |                                                         | 3.2.2.2 Extract the message digest for subdocument KeyInfo from SignedInfo |                                                                             | 8  |
|                                    | 3.2                                                     | 2.2.3                                                                      | Compare the message digest for subdocument KeyInfo                          | 8  |
|                                    | 3.2.3                                                   | Mes.                                                                       | sage digest for subdocument SignedProperties                                | 9  |
|                                    | 3.2                                                     | 2.3.1                                                                      | Calculate the message digest for subdocument SignedProperties               | 9  |
|                                    | 3.2                                                     | 2.3.2                                                                      | Extract the message digest for subdocument SignedProperties from SignedInfo | 9  |
| 3.2                                |                                                         | 2.3.3 Compare the message digest for subdocument SignedProperties          |                                                                             | 9  |
|                                    | 3.3                                                     | VERIFY N                                                                   | iessage digest for SignedInfo and electronic signature                      | 10 |
|                                    | 3.3.1                                                   | Calc                                                                       | ulate message digest for SignedInfo                                         | 10 |
|                                    | 3.3.2                                                   | e Extra                                                                    | act public key from KeyInfo                                                 | 10 |
|                                    | 3.3.3                                                   | Shov                                                                       | v signature certificate (if wanted)                                         | 11 |
|                                    | 3.3.4                                                   | Extra                                                                      | act message digest from signature and check signature cryptographically     | 13 |
|                                    | 3.3.5                                                   | 5 Com                                                                      | pare message digest for SignedInfo with message digest from signature       | 14 |
|                                    | 3.4                                                     | CREATE                                                                     | ELECTRONIC SIGNATURE                                                        | 14 |
|                                    | 3.4.1                                                   | Calc                                                                       | ulate message digest for SignedInfo                                         | 14 |
|                                    | 3.4.2                                                   | Sign                                                                       | binary message digest for SignedInfo                                        | 15 |
| 4                                  | CHEC                                                    | CK AND                                                                     | CREATE SIGNATURE USING XMLSEC1                                              | 16 |
|                                    | 4.1                                                     | Снеск s                                                                    | IGNATURE USING XMLSEC1                                                      | 16 |
|                                    | 4.2                                                     | CREATE                                                                     | SIGNATURE USING XMLSEC1                                                     |    |
|                                    | 4.2.1                                                   | Crea                                                                       | te XML template file                                                        |    |
|                                    | 4.2.2                                                   | Sign                                                                       | the template file                                                           |    |

# 1 Introduction

This document is based on, and replaces, the previous document in Swedish, "Exempel på att skapa och kontrollera XML-signatur manuellt.pdf", that was published 2017-05-22. This new version is only available in English.

The examples are using only simple command line utilities in Linux. The purpose is to enhance the understanding of the technical details regarding signature calculation and to provide tools for troubleshooting.

The examples are not to be used in production environments and are to be considered as unsecure. For example, no validation of references, document contents (payload) or the certificates is made and the commands will not work with arbitrary XML files. Using *awk* and *sed* as tools to interpret and create XML documents in not recommended. The regular expressions used in the commands are specially adapted for the example file only.

### 1.1 Links to files used in the examples

Example XML file (ENV-Envelope-UseCase1.xml) https://www.tullverket.se/download/18.5c3d004415b89fa6ac78bb/1496322683644/Exem pelfiler.zip

Test certificate used for the example file <u>https://ftgtest-</u> meddelandevalidering.tullverket.se/valideringstjanst/validering/andrafiler/Swedish\_Custo ms\_TEST\_CA\_0.1.zip

# 1.2 Links to specifications

Technical specifications SCTS-ENV (Swedish only) https://www.tullverket.se/sv/foretag/deklareradigitalt/ediforsystemutvecklare/editekniska specifikationer/sctsenv.4.4481397d16411b8646515ab.html

### Envelope and metadata specification

https://www.tullverket.se/download/18.4b9cdbde163ab2c5bdc170/1527764751722/SCTS-ENV\_Kuvertspecifikation\_1.0.2.pdf

# 2 Concept

The *electronic signature* is calculated on *SignedInfo*, that contains message digests (hash values, cryptographic checksum) on and references to each of the parts that are to be locked.

### 2.1 The data that are to be locked with message digests

The example file contains three subdocuments that are to be locked:

#### 1. **Payload** (the business message),

```
2. KeyInfo (with the signature certificate),
```

3. SignedProperties (with the SigningTime),

### 2.2 The message digests that are to be signed

SignedInfo contains message digests (DigestValue, hash values) calculated on each of the

(three) parts that are to be locked,

```
<ds:SignedInfo)
  <ds:CanonicalizationMethod Algorithm="http://www.w3.org/2001/10/xml-exc-c14n#".</pre>
  <ds:SignatureMethod Algorithm="http://www.w3.org/2001/04/xmldsig-more#rsa-sha256".</pre>
  <ds:Reference Type="http://www.w3.org/2000/09/xmldsig#Object" URI="#xmldsig=03f6a207-0933-4f24-8</p>
    <ds:Transforms
      (ds:Transform Algorithm="http://www.w3.org/2001/10/xml-exc-c14n#"/>
    </ds:Transforms:
    <ds:DigestMethod Algorithm="http://www.w3.org/2001/04/xmlenc#sha256"/>
    <ds:DigestValue>pLCUF8UL4.ja3TVVlm17miE8G18SepyKAxioLVvbiyzQ=</ds:DigestValue>
  </ds:Reference
  (ds:Reference Type="http://uri.etsi.org/01903#SignedProperties" URI="#xmldsig-03f6a207-0933-4f24
    <ds:Transforms
      <ds:Transform Algorithm="http://www.w3.org/2001/10/xml-exc-c14n#"/>
    </ds:Transforms
    <ds:DigestMethod Algorithm="http://www.w3.org/2001/04/xmlenc#sha256"/>
    <ds:DigestValue>Q1qEtDIjOWZBuKbvVZIP4c2OK6Ldq7hDceiJ8333MnQ=</ds:DigestValue>
  </ds:Reference)
  <ds:Reference Type="http://www.w3.org/2000/09/xmldsig#KeyInfo" URI="#xmldsig-03f6a207-0933-4f24-</p>
    <ds:Transfor
      <ds:Transform Algorithm="http://www.w3.org/2001/10/xml-exc-c14n#"/>
    </ds:Transforms
    <ds:DigestMethod Algorithm="http://www.w3.org/2001/04/xmlenc#sha256"/>
    <ds:DigestValue>t4xhEROgYkZTymx1CZa7p61aRdqiC2prbckLCcLYH7A=</ds:DigestValue>
  </ds:Reference>
</ds:SignedInfo>
```

### 2.3 The electronic signature

The electronic signature *SignatureValue*, consisting of a single message digest calculated on *SignedInfo* (and thereby locking the referred subdocuments) and then encrypted using the private key using *SignatureMethod*,

```
<ds:SignatureValue>T+ymEu3cIyv6X52sx1F3yvUPuJJyPtSncra//bs5Puh1Wq8rDsv62pS1FwUy9Yvg
4nTnJN1rMF8j12b9ksiNbLMCCLgfuY40I5h+vkB+ZQRAZD8RUOasye7bRRIzgFkg
y2DK7bwABq/0I172U5o77D22mNX6j647C53CIOSmQAYry4ycBfoMCPF25LIWJkR0
GC8b0Byia0IY7Qi7D4jymME2WS2SXng8xp0jBY0f1FDsI81Xpgt+hVtTWnGh159m
1qfSV84ZSRKWoMeyXbPC/WyTR9rH4azaoqSH4fJsf06UQFCzqBRXtq+dNikH6764
FDXX5x7BG4KJ30DVzaV0HQ==<//ds:SignatureValue>
```

# 3 Check and calculate signature using xmllint and openssl

You can use your favourite text editor to view the example file ENV-Envelope-UseCase1.xml. You can also use the following command for an easier to read format:

```
xmllint --format ENV-Envelope-UseCase1.xml
```

### 3.1 Exclusive XML Canonicalization

Before message digests are calculated, the corresponding subdocument must be canonicalized, for example the document must be encoded in UTF-8, line breaks must be

normalized to #xA and so on. Any changes after canonicalization and before message digest calculation destroys the signature, even white space and line break changes.

In the examples, exclusive XML canonicalization is made with xmllint --exc-cl4n. Since this is done on the complete file instead of on the subdocument, namespace must be propagated down according to the following example to make the message digest calculation correct:

**Original and also after canonicalization of complete file:** <ds:SignedInfo>

After modification:

<ds:SignedInfo xmlns:ds="http://www.w3.org/2000/09/xmldsig#">

### 3.2 Calculate and compare message digests for subdocuments

The message digests for each of the subdocuments are calculated and compared with the values stored in subdocument SignedInfo.

### 3.2.1 Message digest for subdocument Payload

Subdocument Payload contains the business message.

Unfortunately, only exclusive canonicalization "#WithComments" can be achieved with the program xmllint, which means that the comment in the example file must be removed (<\!--.\*-->).

# **3.2.1.1** Calculate the message digest for subdocument Payload Extract the canonicalized subdocument and calculate the SHA-256 message digest.

```
xmllint --exc-c14n ENV-Envelope-UseCase1.xml | sed 's+<ds:Object
+<ds:Object xmlns:ds="http://www.w3.org/2000/09/xmldsig#" +' | awk
'/<ds:Object .*Payload/,/<\/ds:Object>/' | sed 's/.*<ds:Object
/<ds:Object /' | sed 's/<\/ds:Object>.*/<\/ds:Object>/' | sed
's/<\!--.*->//' | xmllint --exc-c14n - | openssl dgst -sha256
```

### **Explanation of command line**

- 1. canonicalize the XML
   xmllint --exc-cl4n ENV-Envelope-UseCase1.xml
- 2. Modify namespace

```
sed 's+<ds:Object +<ds:Object
xmlns:ds="http://www.w3.org/2000/09/xmldsig#" +'</pre>
```

- 3. Extract subdocument Payload
   awk '/<ds:Object .\*Payload/,/<\/ds:Object>/'
- 4. Remove everything up to the start tag for the subdocument
   sed 's/.\*<ds:Object /<ds:Object /'</pre>
- 5. Remove everyting after the end tag for the subdocument sed 's/<\/ds:Object>.\*/<\/ds:Object>/'
- Remove the comment but not white space surrounding the comment (xmllint only supports exclusive canonicalization with comments) sed 's/<\!--.\*-->//'
- 7. Remove last trailing newline in character XML file (because text processing utilities are used in the example) xmllint --exc-c14n -
- Calculate the SHA-256 message digest openssl dgst -sha256

#### Result:

```
(stdin) = a4b09417c50be236b74d55659b5ee6884f0697c49ea72280c62a0b56f6e2cb34
```

### 3.2.1.2 Extract the message digest for subdocument Payload from SignedInfo

Extract the message digest that is saved in the signed subdocument SignedInfo. This will later be compared to the calculated message digest.

```
awk '/<ds:Reference .*Payload/,/<\/ds:Reference>/' ENV-Envelope-
UseCase1.xml | awk '/<ds:DigestValue/,/<\/ds:DigestValue/' | sed
's/.*<ds:DigestValue>//' | sed 's/<\/ds:DigestValue>.*//' | openssl
enc -d -a -A | xxd -p -c256
```

(The command <code>openssl enc -d -a -A</code> converts the value from Base64-encoded to binary format, the command <code>xxd -p -c256</code> converts the value from binary to hexadecimal format.)

Result:

a4b09417c50be236b74d55659b5ee6884f0697c49ea72280c62a0b56f6e2cb34

# **3.2.1.3** Compare the message digest for subdocument Payload Compare the message digests from the steps above,

```
(stdin) = a4b09417c50be236b74d55659b5ee6884f0697c49ea72280c62a0b56f6e2cb34
```

and

a4b09417c50be236b74d55659b5ee6884f0697c49ea72280c62a0b56f6e2cb34

Since the calculated message digest for subdocument Payload is equal to the specified value in SignedInfo, Payload is not changed since SignedInfo was calculated.

### 3.2.2 Message digest for subdocument KeyInfo

Similar to the calculation for subdocument Payload, but this contains the used signature certificate.

### 3.2.2.1 Calculate the message digest for subdocument KeyInfo

Extract the canonicalized subdocument and calculate the SHA-256 message digest.

```
xmllint --exc-c14n ENV-Envelope-UseCase1.xml | sed
's+<ds:KeyInfo+<ds:KeyInfo
xmlns:ds="http://www.w3.org/2000/09/xmldsig#"+' | awk
'/<ds:KeyInfo/,/<\/ds:KeyInfo>/' | sed
's/.*<ds:KeyInfo/<ds:KeyInfo/' | sed
's/<\/ds:KeyInfo>.*/<\/ds:KeyInfo>/' | xmllint --exc-c14n - |
openssl dgst -sha256
```

### Result:

```
(stdin) = b78c611113a0624653ca6c650996bba7a95a45daa20b6a6b6dc90b09c2d81fb0
```

### 3.2.2.2 Extract the message digest for subdocument KeyInfo from SignedInfo

Extract the message digest that is saved in the signed subdocument SignedInfo. This will later be compared to the calculated message digest.

```
awk '/<ds:Reference .*KeyInfo/,/<\/ds:Reference>/' ENV-Envelope-
UseCase1.xml | awk '/<ds:DigestValue/,/<\/ds:DigestValue/' | sed
's/.*<ds:DigestValue>//' | sed 's/<\/ds:DigestValue>.*//' | openssl
enc -d -a -A | xxd -p -c256
```

Result:

b78c611113a0624653ca6c650996bba7a95a45daa20b6a6b6dc90b09c2d81fb0

# **3.2.2.3 Compare the message digest for subdocument KeyInfo** Compare the message digests from the steps above,

```
(stdin)=
b78c611113a0624653ca6c650996bba7a95a45daa20b6a6b6dc90b09c2d81fb0
```

and

b78c611113a0624653ca6c650996bba7a95a45daa20b6a6b6dc90b09c2d81fb0

Since the calculated message digest for subdocument KeyInfo is equal to the specified value in SignedInfo, KeyInfo is not changed since SignedInfo was calculated.

### 3.2.3 Message digest for subdocument SignedProperties

Similar to the calculation for subdocument Payload, but this contains the XAdES SigningTime.

**3.2.3.1** Calculate the message digest for subdocument SignedProperties Extract the canonicalized subdocument and calculate the SHA-256 message digest.

```
xmllint --exc-c14n ENV-Envelope-UseCase1.xml | sed
's+<xades:SignedProperties +<xades:SignedProperties
xmlns:xades="http://uri.etsi.org/01903/v1.3.2#" +' | awk
'/<xades:SignedProperties/,/<\/xades:SignedProperties>/' | sed
's/.*<xades:SignedProperties /<xades:SignedProperties /' | sed
's/<\/xades:SignedProperties>.*/<\/xades:SignedProperties>/' |
xmllint --exc-c14n - | openssl dgst -sha256
```

### Result:

```
(stdin) =
435a84b43223396641b8a6ef55920fe1cd8e2ba2ddabb84371e889f37df73274
```

# 3.2.3.2 Extract the message digest for subdocument SignedProperties from SignedInfo

Extract the message digest that is saved in the signed subdocument SignedInfo. This will later be compared to the calculated message digest.

```
awk '/<ds:Reference .*SignedProperties/,/<\/ds:Reference>/' ENV-
Envelope-UseCase1.xml | awk '/<ds:DigestValue/,/<\/ds:DigestValue/'
| sed 's/.*<ds:DigestValue>//' | sed 's/<\/ds:DigestValue>.*//' |
openssl enc -d -a -A | xxd -p -c256
```

### Resultat:

435a84b43223396641b8a6ef55920fe1cd8e2ba2ddabb84371e889f37df73274

# **3.2.3.3** Compare the message digest for subdocument SignedProperties Compare the message digests from the steps above,

```
(stdin) = 435a84b43223396641b8a6ef55920fe1cd8e2ba2ddabb84371e889f37df73274
```

#### and

```
435a84b43223396641b8a6ef55920 \texttt{felcd8e2ba2ddabb84371e889f37df73274}
```

Since the calculated message digest for subdocument SignedProperties is equal to the specified value in SignedInfo, SignedProperties is not changed since SignedInfo was calculated.

# 3.3 Verify message digest for SignedInfo and electronic signature

### 3.3.1 Calculate message digest for SignedInfo

SignedInfo contains message digests on and references to each of the parts that are to be locked.

Extract the canonicalized subdocument SignedInfo and calculate the SHA-256 message digest. This will later be compared to the message digest extracted from the electronic signature.

```
xmllint --exc-c14n ENV-Envelope-UseCase1.xml | sed
's+<ds:SignedInfo>+<ds:SignedInfo
xmlns:ds="http://www.w3.org/2000/09/xmldsig#">+' | awk
'/<ds:SignedInfo/,/<\/ds:SignedInfo>/' | sed
's/.*<ds:SignedInfo/<ds:SignedInfo/' | sed
's/<\/ds:SignedInfo>.*/<\/ds:SignedInfo>/' | xmllint --exc-c14n - |
openssl dgst -sha256
```

Result:

```
(stdin) = a0b60f20fde784d34654989cf757b6a6052b6ffce096e646a111f97e48a9ab5a
```

### 3.3.2 Extract public key from KeyInfo

Extract the public key from the signature certificate that is saved in KeyInfo. The public key is needed to check the signature.

```
awk '/<ds:X509Certificate>/,/<\/ds:X509Certificate>/' ENV-Envelope-
UseCase1.xml | sed 's/.*<ds:X509Certificate>//' | sed
's/<\/ds:X509Certificate>.*$//' | awk 'BEGIN {print "----BEGIN
CERTIFICATE-----"} END {print "----END CERTIFICATE-----"} {print}'
| fold -b -w 66 | openssl x509 -noout -pubkey > cert.pub
```

### Contents of cert.pub, the public key:

```
----BEGIN PUBLIC KEY----
MIIBIJANBgkqhkiG9w0BAQEFAAOCAQ8AMIIBCgKCAQEAv2eNX34iwor7/Huh7TBJ
144swczaFnjKDcu3qt9nx86EZ2m/aPW6iBYzh2Z01ILaiAni9nI7Or74WJlmbA52
3qFrabNZZ3pW/dYqDI7RIufSdY59KI1IK8IJ7ZGEjJuPRnhyAlFi2eirKGAUpidi
HqScUMtYpC7vf5ybDuZG5DMz9adT6jtGhNJ5Cra9Pb2R6tOYdgZdeHApDHUxjnrO
```

gJv7EI83NVtB7+IHjUVwVKGCW26Ff4XX8j/Emq1ICGTh41CUTs6psU6diCEyXvJL q8RBdoIKpggcIj4AUqQGs3gCCEgBS0VbhnCcx4+HS6cKn5qYZPJ3Bo8zsGRzPhpV xQIDAQAB -----END PUBLIC KEY-----

### 3.3.3 Show signature certificate (if wanted)

Information from the signature certificate can be shown using the following commands:

```
awk '/<ds:X509Certificate>/,/<\/ds:X509Certificate>/' ENV-Envelope-
UseCase1.xml | sed 's/.*<ds:X509Certificate>//' | sed
's/<\/ds:X509Certificate>.*$//' | awk 'BEGIN {print "----BEGIN
CERTIFICATE-----"} END {print "----END CERTIFICATE-----"} {print}'
| fold -b -w 66 | openssl x509 -text -nameopt multiline
```

#### Result:

```
Certificate:
   Data:
       Version: 3 (0x2)
       Serial Number:
           13:86:c7:b8:db:be:52:ce:44:85:aa:38:2a:70:95:b5
       Signature Algorithm: sha256WithRSAEncryption
       Issuer:
           countryName
                                     = SE
           organizationName
                                    = Tullverket
           organizationalUnitName
                                     = Swedish Customs
           organizationalUnitName
                                    = TEST Public Intermediate Certificate
Authority
           organizationalUnitName
                                    = For testing purposes only
           serialNumber
                                    = SE2021000969
           commonName
                                     = Swedish Customs TEST Public CA 0.1
       Validity
           Not Before: Sep 14 07:23:24 2015 GMT
           Not After : Sep 14 07:23:24 2035 GMT
       Subject:
           countryName
                                    = SE
           organizationName
                                 = Testf\F6retag
           organizationalUnitName = IT department
           serialNumber
                                   = SE9999999999
           commonName
                                     = Test company for signature
validation tests
       Subject Public Key Info:
           Public Key Algorithm: rsaEncryption
               RSA Public-Key: (2048 bit)
               Modulus:
                   00:bf:67:8d:5f:7e:22:c2:8a:fb:fc:7b:a1:ed:30:
                   49:d7:8e:2c:c1:cc:da:16:78:ca:0d:cb:b7:aa:df:
                   67:c7:ce:84:67:69:bf:68:f5:ba:88:16:33:87:66:
                   4e:d4:82:da:88:09:e2:f6:72:3b:3a:be:f8:58:99:
```

```
66:6c:0e:76:de:a1:6b:69:b3:59:67:7a:56:fd:d6:
                    2a:0c:8e:d1:22:e7:d2:75:8e:7d:28:8d:48:2b:c2:
                    09:ed:91:84:8c:9b:8f:46:78:72:02:51:62:d9:e8:
                    ab:28:60:14:a6:27:62:1e:a4:9c:50:cb:58:a4:2e:
                    ef:7f:9c:9b:0e:e6:46:e4:33:33:f5:a7:53:ea:3b:
                    46:84:d2:79:0a:b6:bd:3d:bd:91:ea:d3:98:76:06:
                    5d:78:70:29:0c:75:31:8e:7a:ce:80:9b:fb:10:8f:
                    37:35:5b:41:ef:e2:07:8d:45:70:54:a1:82:5b:6e:
                    85:7f:85:d7:f2:3f:c4:9a:ad:48:08:64:e1:e3:50:
                    94:4e:ce:a9:b1:4e:9d:88:21:32:5e:f2:4b:ab:c4:
                    41:76:82:0a:a6:08:1c:22:3e:00:52:a4:06:b3:78:
                    02:08:48:01:4b:45:5b:86:70:9c:c7:8f:87:4b:a7:
                    Oa:9f:9a:98:64:f2:77:06:8f:33:b0:64:73:3e:1a:
                    55.05
                Exponent: 65537 (0x10001)
       X509v3 extensions:
           X509v3 Authority Key Identifier:
keyid:8B:66:F6:70:E9:0B:D5:9B:21:41:52:38:8F:27:A9:32:89:D2:FF:73
           X509v3 Basic Constraints: critical
               CA:FALSE
           X509v3 Key Usage:
                Non Repudiation
           X509v3 Subject Key Identifier:
                DA:7E:A5:90:D5:DA:54:80:68:60:D4:27:B3:E7:F9:57:F0:54:5D:57
    Signature Algorithm: sha256WithRSAEncryption
         4d:23:74:f7:53:84:a8:51:70:61:c1:70:9a:fa:2c:ae:4c:73:
         fa:ed:f4:6d:9a:d6:57:e5:5f:8a:34:59:e2:34:3a:6e:ca:9b:
         69:87:48:6f:e2:fa:9a:55:01:ea:fc:f0:40:fb:02:ab:48:f4:
         7d:a7:41:ab:05:8e:c5:03:34:5b:a1:c4:47:69:79:3e:56:11:
         da:ef:65:0f:70:b5:42:b3:cf:93:be:38:1c:e9:3e:dc:60:8d:
         a6:12:ec:5b:9d:70:d5:26:60:5b:c5:75:1a:a6:db:3c:95:1a:
         df:3d:3e:cb:67:10:db:90:86:c5:f7:34:82:82:35:a9:38:ed:
         ab:fc:4d:b2:5a:ea:dd:9f:04:24:18:36:00:f0:b3:df:6a:d8:
         1e:ff:86:d0:17:6b:c7:08:45:b8:82:2d:12:70:e7:4e:12:5c:
         19:49:5e:f8:50:33:36:83:ef:c2:f0:07:20:1f:91:07:fd:73:
         fa:16:f3:cb:93:13:95:85:5a:18:8e:c3:e3:0e:00:89:15:3a:
         7e:72:20:ed:5a:42:88:94:91:54:0f:6f:b4:fc:18:9a:37:62:
         27:ac:d4:98:f3:a9:ee:a6:08:79:c5:fd:fe:f6:5a:f0:2e:a7:
         81:99:65:d7:59:59:39:f2:80:cd:4b:77:2b:0e:99:16:01:56:
         aa:74:df:33
```

----BEGIN CERTIFICATE----

MIIETzCCAzegAwIBAgIQE4bHuNu+Us5Ehao4KnCVtTANBgkqhkiG9w0BAQsFADCB 3TELMAkGA1UEBhMCU0UxEzARBgNVBAoMClR1bGx2ZXJrZXQxGDAWBgNVBAsMD1N3 ZWRpc2ggQ3VzdG9tczE3MDUGA1UECwwuVEVTVCBQdWJsaWMgSW50ZXJtZWRpYXR1 IEN1cnRpZmljYXR1IEF1dGhvcml0eTEiMCAGA1UECwwZRm9yIHR1c3RpbmcgcHVy cG9zZXMgb25seTEVMBMGA1UEBRMMU0UyMDIxMDAwOTY5MSswKQYDVQQDDCJTd2Vk aXNoIEN1c3RvbXMgVEVTVCBQdWJsaWMgQ0EgMC4xMB4XDTE1MDkxNDA3MjMyNFoX DTM1MDkxNDA3MjMyNFowgYkxCzAJBgNVBAYTA1NFMRUwEwYDVQQKDAxUZXN0ZsO2 cmV0YWcxFjAUBqNVBAsMDUlUIGRlcGFydG1lbnQxFTATBqNVBAUTDFNFOTk50Tk5 OTk5OTE0MDIGA1UEAwwrVGVzdCBjb21wYW55IGZvciBzaWduYXR1cmUgdmFsaWRh dGlvbiB0ZXN0czCCASIwDQYJKoZIhvcNAQEBBQADggEPADCCAQoCggEBAL9njV9+ IsKK+/x7oe0wSdeOLMHM2hZ4yg3Lt6rfZ8fOhGdpv2j1uogWM4dmTtSC2ogJ4vZy Ozq++FiZZmwOdt6ha2mzWWd6Vv3WKgyO0SLn0nWOfSiNSCvCCe2RhIybj0Z4cgJR YtnoqyhgFKYnYh6knFDLWKQu73+cmw7mRuQzM/WnU+o7RoTSeQq2vT29kerTmHYG XXhwKQx1MY56zoCb+xCPNzVbQe/iB41FcFShgltuhX+F1/I/xJqtSAhk4eNQlE70 gbFOnYghMl7yS6vEQXaCCqYIHCI+AFKkBrN4AghIAUtFW4ZwnMePh0unCp+amGTy dwaPM7Bkcz4aVcUCAwEAAaNdMFswHwYDVR0jBBgwFoAUi2b2cOkL1ZshQVI4jyep MonS/3MwDAYDVR0TAQH/BAIwADALBqNVHQ8EBAMCBkAwHQYDVR00BBYEFNp+pZDV 21SAaGDUJ7Pn+VfwVF1XMA0GCSqGSIb3DQEBCwUAA4IBAQBNI3T3U4SoUXBhwXCa +iyuTHP67fRtmtZX5V+KNFniNDpuyptph0hv4vqaVQHq/PBA+wKrSPR9p0GrBY7F AzRbocRHaXk+VhHa72UPcLVCs8+Tvjgc6T7cYI2mEuxbnXDVJmBbxXUapts8lRrf PT7LZxDbkIbF9zSCgjWp002r/E2yWurdnwQkGDYA8LPfatge/4bQF2vHCEW4gi0S cOdOElwZSV74UDM2g+/C8AcgH5EH/XP6FvPLkxOVhVoYjsPjDgCJFTp+ciDtWkKI lJFUD2+0/BiaN2InrNSY86nupgh5xf3+91rwLqeBmWXXWVk58oDNS3crDpkWAVaq dN8z

----END CERTIFICATE----

### 3.3.4 Extract message digest from signature and check signature cryptographically

Extract the binary electronic signature to file signaturevalue.bin:

```
awk '/<ds:SignatureValue>/,/<\/ds:SignatureValue>/' ENV-Envelope-
UseCase1.xml | sed 's/.*<ds:SignatureValue>//' | sed
's/<\/ds:SignatureValue>.*$//' | tr -d '\n' | openssl enc -d -a -A -
out signaturevalue.bin
```

Verify the electronic signature cryptographically and extract the message digest in the same time from the electronic signature:

```
openssl rsautl -verify -inkey cert.pub -in signaturevalue.bin -pubin
-asnlparse
```

#### Result:

```
0:d=0 hl=2 l= 49 cons: SEQUENCE

2:d=1 hl=2 l= 13 cons: SEQUENCE

4:d=2 hl=2 l= 9 prim: OBJECT :sha256

15:d=2 hl=2 l= 0 prim: NULL

17:d=1 hl=2 l= 32 prim: OCTET STRING

0000 - a0 b6 0f 20 fd e7 84 d3-46 54 98 9c f7 57 b6 a6 ...

....FT...W..

0010 - 05 2b 6f fc e0 96 e6 46-a1 11 f9 7e 48 a9 ab 5a

.+o...F...~H..Z
```

Since the verification can be done without error, the specified signature certificate is used to create the electronic signature.

Checks must also be done that the certificate is issued by a trusted certificate authority and that the certificate is currently valid. (Swedish Customs does not currently publish certificate revocation lists on the Internet.)

For an easier to read format of the message digest from the electronic signature, you can use the following command:

```
openssl rsautl -verify -inkey cert.pub -in signaturevalue.bin -pubin
-asn1parse | grep '-' | cut -b14-60 | tr '-' ' ' | xxd -r -p | xxd -
p -c256
```

Result:

a0b60f20fde784d34654989cf757b6a6052b6ffce096e646a111f97e48a9ab5a

### 3.3.5 Compare message digest for SignedInfo with message digest from signature

Compare the calculated message digest for subdocument SignedInfo,

```
(stdin) = a0b60f20fde784d34654989cf757b6a6052b6ffce096e646a111f97e48a9ab5a
```

and the extracted message digest from the electronic signature:

a0b60f20fde784d34654989cf757b6a6052b6ffce096e646a111f97e48a9ab5a

Since the calculated message digest for subdocument SignedInfo is equal to the extracted value from the electronic signature, the electronic signature is correct.

### 3.4 Create electronic signature

The message digests for each of the subdocuments are calculated in the same way as when checking the integrity of the subdocuments and are saved in subdocument SignedInfo. In this example, SignedInfo must be manually edited.

When SignedInfo is complete, message digest for SignedInfo can be calculated and later signed with the private key.

### 3.4.1 Calculate message digest for SignedInfo

This is done in the same way as when checking the signature.

Extract the canonicalized subdocument SignedInfo and calculate the SHA-256 message digest and save it in binary format. This will later be used to create the electronic signature.

In this example, the original ENV-Envelope-UseCase1.xml is used, ignoring the existing signature.

```
xmllint --exc-c14n ENV-Envelope-UseCase1.xml | sed
's+<ds:SignedInfo>+<ds:SignedInfo
xmlns:ds="http://www.w3.org/2000/09/xmldsig#">+' | awk
'/<ds:SignedInfo/,/<\/ds:SignedInfo>/' | sed
's/.*<ds:SignedInfo/<ds:SignedInfo/' | sed
's/<\/ds:SignedInfo>.*/<\/ds:SignedInfo>/' | xmllint --exc-c14n - |
openssl dgst -sha256 -sha256 -binary > SignedInfo binary digest.bin
```

### 3.4.2 Sign binary message digest for SignedInfo

Sign the binary message digest for subdocument SignedInfo:

```
openssl pkeyutl -sign -inkey testcompany.key -pkeyopt digest:sha256
< SignedInfo binary digest.bin > new signaturevalue.bin
```

Base64-encode the binary signature for inclusion in the SignatureValue element:

openssl enc -base64 < new binary signature

### Result:

T+ymEu3cIyv6X52sx1F3yvUPuJJyPtSncra//bs5Puh1Wq8rDsv62pS1FwUy9Yvg 4nTnJNlrMF8jlZb9ksiNbLMCCLgfuY4OI5h+vkB+ZQRAZD8RUOasye7bRRIzgFkg yZDK7bwABq/0I17ZU5o77D22mNX6j647C53CIOSmQAYry4ycBfoMCPF25LIWJkR0 GC8bOByia0IY7Qi7D4jymME2WS2SXng8xp0jBYOflFDsI81Xpgt+hVtTWnGh159m lqfSV84ZSRKWoMeyXbPC/WyTR9rH4azaoqSH4fJsf06UQFCzqBRXtq+dNikH6764 FDXX5x7BG4KJ30DVzaVOHQ==

This is exactly the same SignatueValue content as in the original example file, which is expected as the same data is signed and the used signature algorithm RSASSA-PKCS1-v1\_5 (http://www.w3.org/2001/04/xmldsig-more#rsa-sha256) is deterministic.

# 4 Check and create signature using xmlsec1

This is just an example of a tool that can be used to check and create XML signatures.

"*xmlsec1*" is a command line utility included in the XML Security Library C library, https://www.aleksey.com/xmlsec/index.html.

Note that version 1.2.20, for example included in Red Hat Enterprise Linux 7, does not work when used in the examples below. Version 1.2.21 and newer does work, for example 1.2.25 included in Red Hat Enterprise Linux 8.

The test certificate hierarchy referenced in chapter 1 above is used in the following examples.

# 4.1 Check signature using xmlsec1

```
xmlsec1 --verify --trusted-pem TESTRootCA0.1.crt --trusted-pem
TESTPublicCA0.1.crt ENV-Envelope-UseCase1.xml
```

### Result:

```
OK
SignedInfo References (ok/all): 3/3
Manifests References (ok/all): 0/0
```

### 4.2 Create signature using xmlsec1

To create the signature, xmlsec1 uses a template file, where the variable elements (DigestValue, SignatureValue and X509Certificate) must be emptied.

### 4.2.1 Create XML template file

Based on the example file ENV-Envelope-UseCase1.xml, empty the elements DigestValue, SignatureValue and X509Certificate that are to be calculated by the signature process.

Relevant parts before change:

```
<ds:DigestValue>pLCUF8UL4j...VvbiyzQ=</ds:DigestValue>
        <ds:DigestValue>Q1qEtDIjOW...8333MnQ=</ds:DigestValue>
        <ds:DigestValue>t4xhEROgYk...CcLYH7A=</ds:DigestValue>
        <ds:SignatureValue>T+ymEu3...
FDXX5x7BG4KJ30DVzaVOHQ==</ds:SignatureValue>
        <ds:X509Certificate>MIIETzCCAzegAwIBAgIQE4bH...
dN8z</ds:X509Certificate>
```

Relevant parts after change:

```
<ds:DigestValue/>
<ds:DigestValue/>
<ds:DigestValue/>
<ds:SignatureValue/>
<ds:X509Certificate/
```

### 4.2.2 Sign the template file

If no changes are made outside the elements DigestValue, SignatureValue and X509Certificate (including white space), the resulting file ENV-Envelope-UseCase1\_signed\_again.xml will be exactly equal to ENV-Envelope-UseCase1.xml. In the example, the private key is unencrypted.

```
xmlsec1 --sign --output ENV-Envelope-UseCase1_signed_again.xml --
privkey-pem testcompany.key,testcompany.crt ENV-Envelope-
UseCase1 unsigned template.xml
```